## Inscription à MOZAIK Portail Parents

En vue de faciliter le suivi et la réussite de l'élève, nous sommes fiers de vous présenter le Portail Mozaik pour les parents; ci-dessous vous trouverez les étapes à suivre afin de vous y inscrire.

- 1. Pour commencer, il faut se rendre à l'adresse suivante : https://portailparents.ca
- 2. Cliquez sur « Se connecter » :

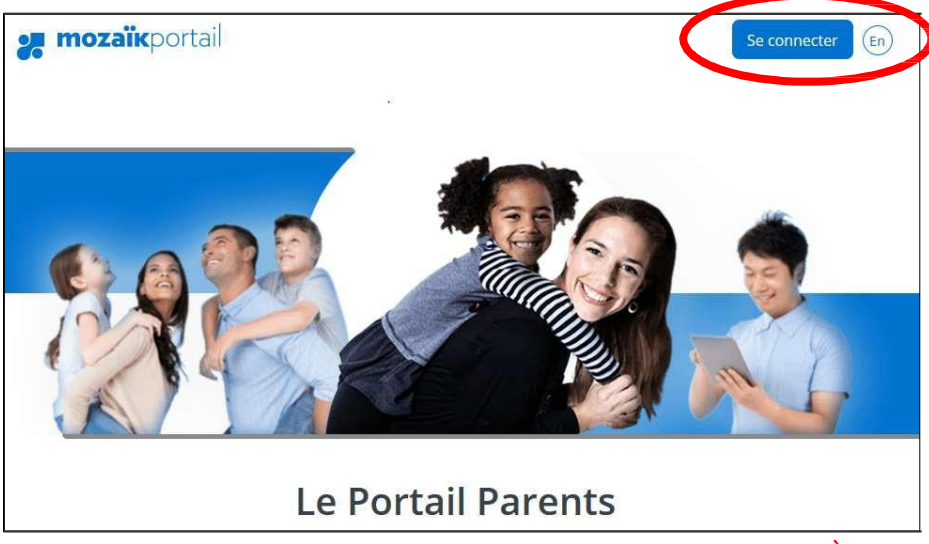

3. Vous trouverez une vidéo à la suite de la section ACCÈS AUX PARENTS, celle-ci vous informera de la procédure à suivre pour vous connecter. Nous vous invitons à la visionner.

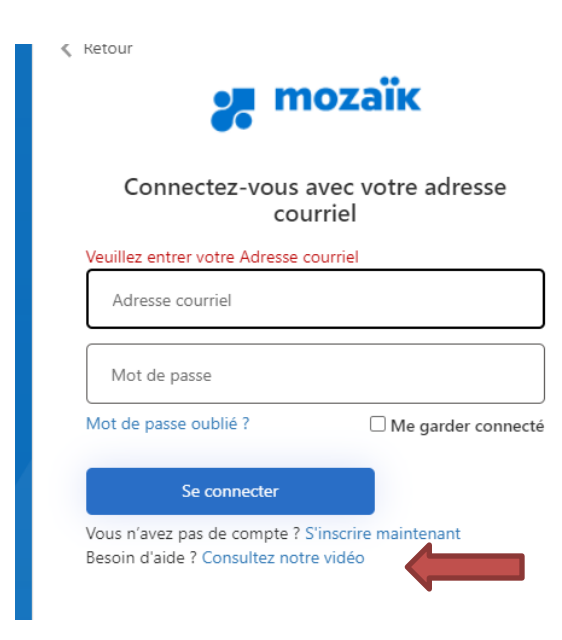

POUR LA PREMIÈRE CONNEXION

4. Choisir le compte social avec lequel vous voulez vous identifier ou sélectionner « Créez votre compte ». En sélectionnant un compte social vous avez la possibilité d'écrire l'adresse courriel du parent fournie lors de l'inscription de votre enfant.

| Accès aux parents                                          |               |                                                                             |
|------------------------------------------------------------|---------------|-----------------------------------------------------------------------------|
| Avant de vous connecter, assurez-vous q                    | ue votre étab | lissement scolaire est abonné au service.                                   |
| Vous avez un compte social<br>Connectez-vous avec celui-ci | OU            | Vous n'avez pas de compte social<br>Connectez-vous avec votre compte Mozaik |
| 🕈 Facebook 🔠 Microsoft                                     |               | Courriel                                                                    |
| G+ Google in Linkedin                                      |               |                                                                             |
|                                                            |               | Mot de passe                                                                |
|                                                            |               | Mot de passe oublié?                                                        |
|                                                            |               | Se connecter                                                                |
|                                                            |               | Vous n'avez pas de compte?                                                  |
|                                                            |               | Creez votre compte                                                          |

5. Inscrire l'adresse courriel fournie à l'école

| Accès aux parents                                                                                        |
|----------------------------------------------------------------------------------------------------|
| Avant de vous connecter, assurez-vous que votre établissement scolaire est abonné au service.            |
| Complétez les informations suivantes :<br>Courriel  Dottenir un code de vérification Enregistrer Annuler |

- 6. Un code vous sera envoyé à l'adresse fournie. Entrez le code et cliquez sur "Vérifier le code"
- 7. Cliquez sur « Enregistrer » et vous avez maintenant accès au nouveau Portail Parents.

| 🚒 mozaïkportail            | En | <b>Å</b> * |
|----------------------------|----|------------|
| ÉCOLE FORGET               |    |            |
| Messages<br>Aucun message. |    |            |

Depuis le 6 septembre 2017, de nouvelles mesures ont été mises en place pour rehausser la sécurité et mieux protéger la confidentialité des informations scolaires dans les systèmes Mozaïk-Portail pour les parents.

Ainsi, <u>lors de votre prochaine connexion, vous devrez confirmer l'identité des enfants</u> associés à votre compte afin d'autoriser votre accès.

Pour ce faire, vous devrez répondre à quelques questions : nom de la commission scolaire fréquentée, <u>nom, prénom, date de naissance</u> ainsi que le <u>numéro de fiche</u> ou le <u>code</u> <u>permanent de votre enfant</u>.

<u>Vous devrez répondre à ces questions une seule fois pour chacun des enfants associés à</u> votre compte.

Si d'autres personnes ont accès au dossier de votre enfant par le biais d'adresses courriel différentes de la vôtre, elles devront, elles aussi, confirmer l'identité de chacun des enfants associés à leur compte.

Où trouver les informations nécessaires ?

Avant d'accéder à Mozaïk-Portail pour les parents, assurez-vous d'avoir en main toutes les informations nécessaires :

- Nom de la commission scolaire : Commission scolaire de Charlevoix
- Nom et prénom de votre enfant : assurez-vous d'inscrire les nom et prénom complets de votre enfant, tels qu'ils apparaissent dans son dossier scolaire (conforme au certificat de naissance). N'utilisez pas de diminutif et assurez-vous d'inscrire tous les noms de famille qui se trouvent dans son dossier scolaire.
- Code permanent de l'enfant ou le numéro de fiche : cette information se trouve sur les documents officiels transmis par l'école (bulletin, horaire, carte d'identité, etc.). Le code permanent compte 12 caractères (les 3 premières lettres du nom et la première lettre du prénom suivies de 8 chiffres) et le numéro de fiche compte 7 caractères.

Si vous n'avez pas cette information en main, vous pouvez contacter le secrétariat de l'école pour obtenir cette information.